# UD384 Driver update Install instruction

Before remove, Please make sure that your UD384 is detected by your computer and no "!" mark . (Check the Device control manager)

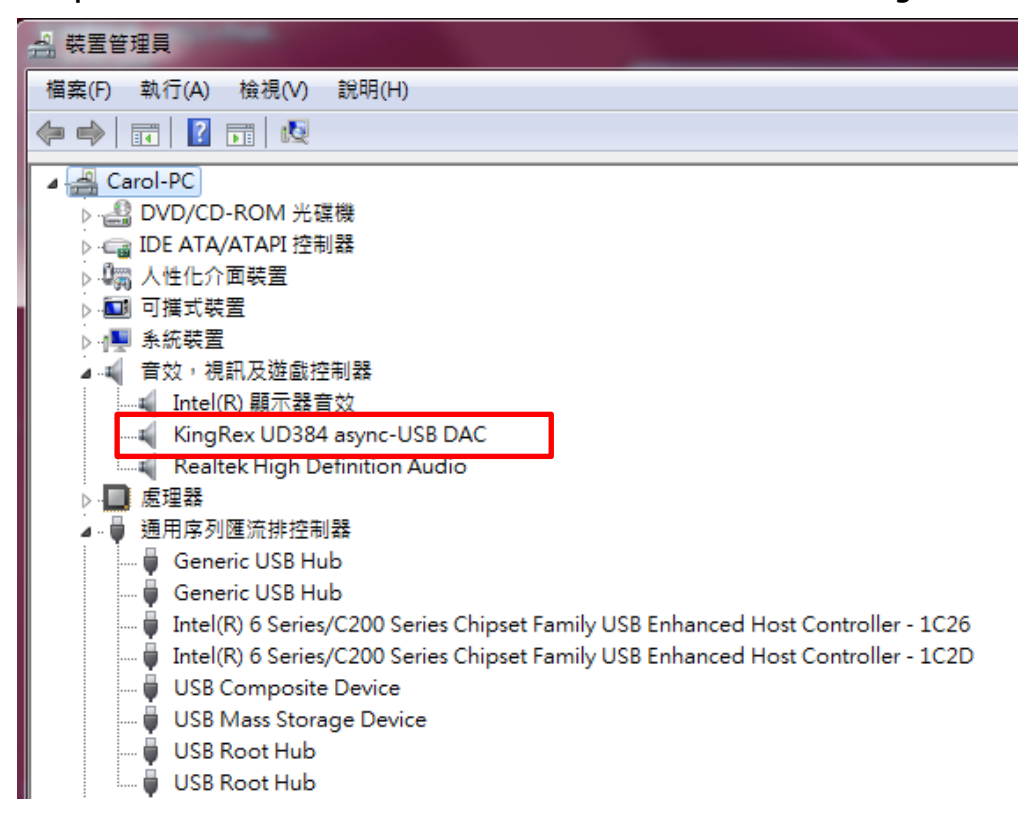

1. Use the latest driver to remove older UD384 driver first.

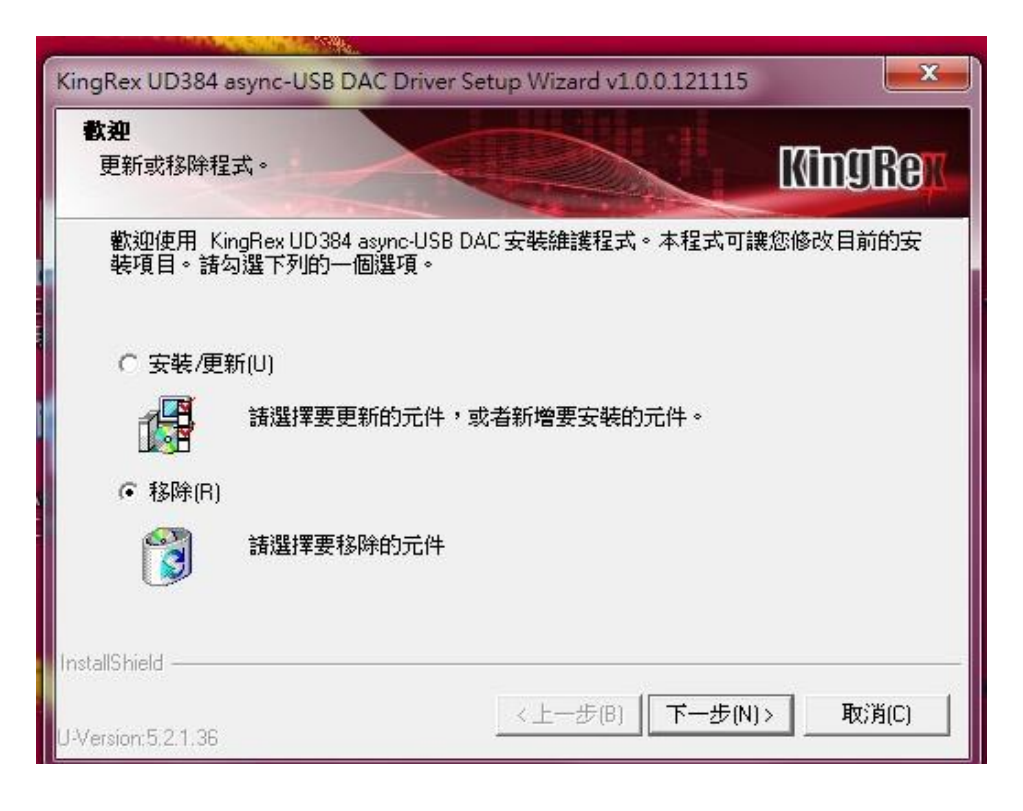

## 2. Select KingRex UD384

| KingRex UD384 async-U                     | ISB DAC Driver Setu  | p Wizard v1.0.0.121115                                       |
|-------------------------------------------|----------------------|--------------------------------------------------------------|
| 安裝程式將會移除所該                                | <b>暨的元件。</b>         | KingBer                                                      |
| 您可以選擇移除數種或                                | 成所有元件。               |                                                              |
| KingRex UD384                             | 4 async-USB DAC Ver1 | 0<br>Install/Update KingRex<br>UD384 async-USB DAC<br>Driver |
| ・<br>所需空間:<br>可用空間:<br>InstallShield ———— | C:<br>C:             | 5000 KB<br>47140184 KB                                       |
|                                           |                      | <上一步(B) 下一步(N) > 取消(C)                                       |

#### 3. Select Next

| <b>群除安裝元件清單:</b><br>諸於移除元件前檢視設定。                                                                                                    |                                     | KingBe      |
|----------------------------------------------------------------------------------------------------|-------------------------------------|-------------|
| 安裝程式已擁有完整資訊,可開<br>。加思你港會設定結果,結結。                                                                                                    | 開始移除元件。若要檢視或變更設<br>一下 [下一生] 問始移除元件。 | 定,諸按一下[上一步] |
| ,和平均增速的定语本,就成一                                                                                                    | — [[[]]_2/]]#J\$44\$P\$75][]+ *     |             |
| 目前設定:                                                                                                    |                                     |             |
| KingRex UD384 async-USB DA<br>Install/Update KingRex UD384                                                                                                    | ,C_Ver1.0:<br>⊢async-USB DAC Driver | ^           |
|                                                                                                    |                                     |             |
|                                                                                                    |                                     |             |
|                                                                                                    |                                     |             |
|                                                                                                    |                                     |             |
| Manager and Annual Annual |                                     | *           |

4.Check the result, then push next.

| 移時狀意:<br>下列資訊將顯示移除狀態。                   | MingRe |
|-----------------------------------------|--------|
| 下列資訊會告訴您是否已成功移除元件。                      |        |
|                                         |        |
| 目前結果:                                   |        |
| SETUP LOG: DATE 3-27-2013 TIME 11:50:41 | *      |
| KingRex UD384 async-USB DAC Ver1.0      |        |
| Fail to UnInstalled components :        |        |
| None                                    |        |
|                                         | *      |
| <                                       | P      |
| aShield                                 |        |
|                                         |        |

5. Push "Finish" to complete the remove process.

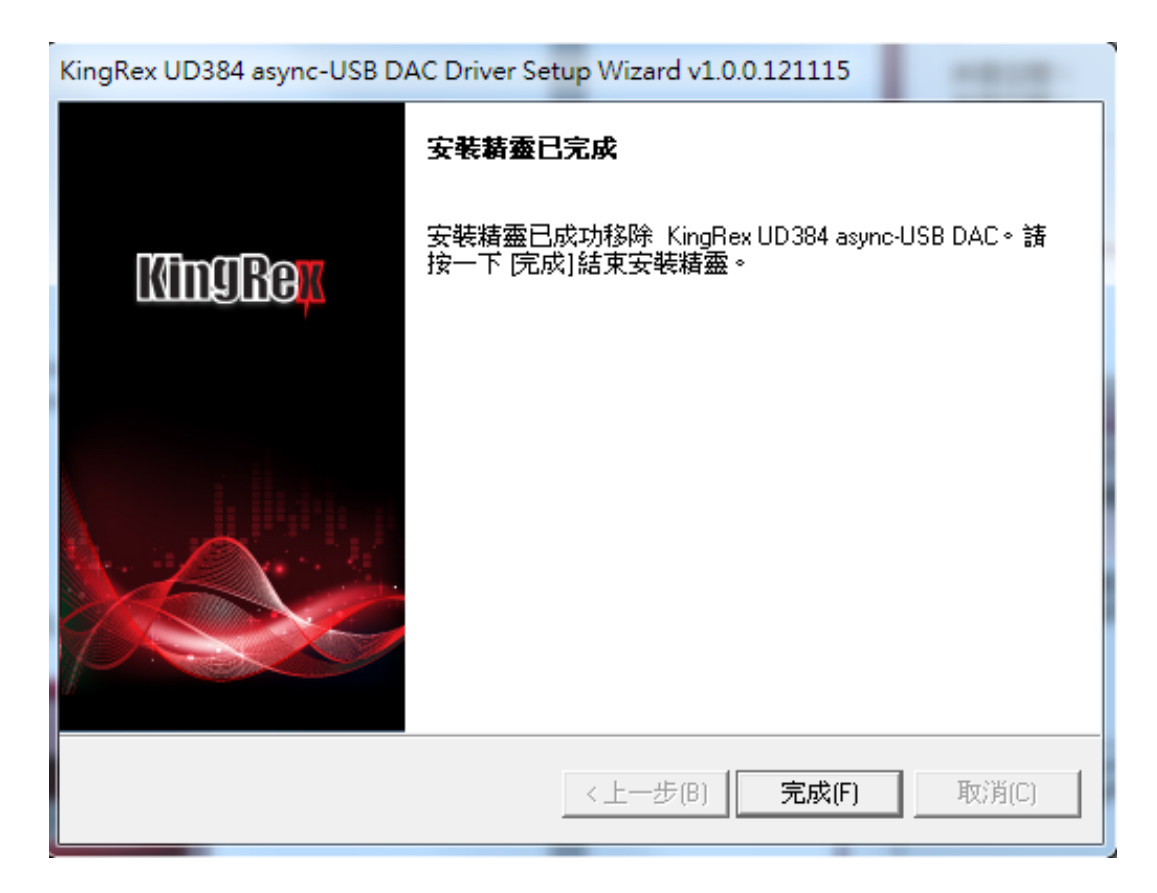

6. Since the computer will find for the driver for UD384, please wait for unit you see the following image on your computer

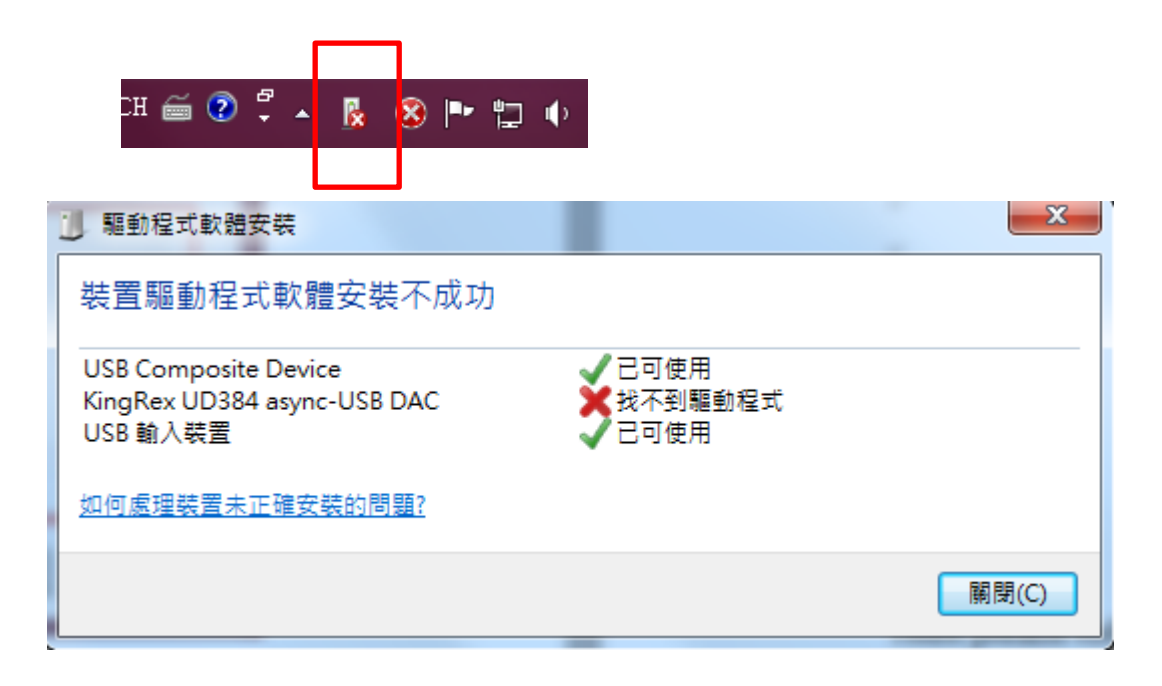

Then the remove process is succeed.

*Remember to replug USB and Power adaptor of UD384 before* you follow the standard process to start to install the latest driver.

7. Before your update, please make sure that your UD384 is detected by the computer.

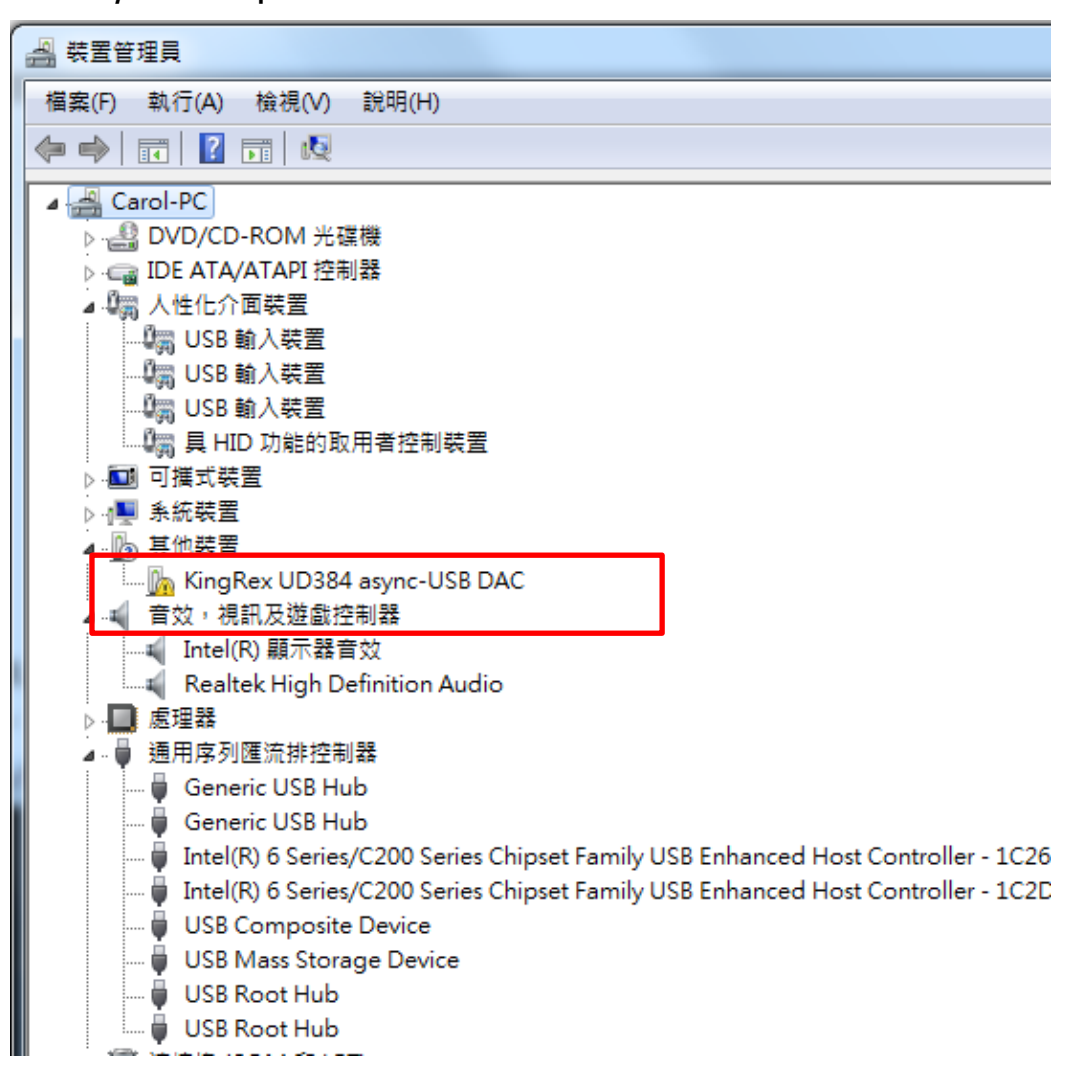

#### 8. Follow the standard process to install UD384 latest driver.

| KingRex UD384 async-USB DAC | Driver Setup Wizard v1.0.0.121115                        |
|-----------------------------|----------------------------------------------------------|
|                             | 教迎使用 KingRex UD384 async-USB DAC 安裝<br>精靈                |
| King Re <mark>x</mark>      | 安裝精靈會您的電腦中安裝 KingRex UD384<br>async-USB DAC。請按 [下一步] 繼續。 |
|                             |                                                          |
|                             |                                                          |
| U-Version:5.2.1.36          | <上一步(B) 下一步(N)> 取消(C)                                    |

### 9. Press Next

| <b>安裝清軍:</b><br>安裝程式將會安裝所過  | 腥的元件。                         |       |                                            | MmJRe                   |
|-----------------------------|-------------------------------|-------|--------------------------------------------|-------------------------|
| 您可以選擇安裝選擇委                  | 收種或所有元件。<br>Lasync-USB DAC Ve | 11.0  | 說明<br>Install/Upda<br>UD384 asyr<br>Driver | te KingRex<br>c-USB DAC |
| 所需空間:<br>可用空間:<br>allShield | C:<br>C:                      | 53668 | 5000 KB<br>3800 KB                         |                         |

| KingRex UD384 async-USB DAC Driver Setup Wizard v1.0.0.121115      | ×        |
|--------------------------------------------------------------------|----------|
| <b>安裝元件清單:</b><br>諸於安裝元件前檢視設定。                                     | MingBox  |
| 安裝程式已擁有完整資訊,可能開始安裝元件。若要檢視或變更設定,<br>步]。如果您滿意設定結果,請按一下 [下一步] 開始安裝元件。 | 請按一下[上一  |
| 目前設定:<br>[KingBey UD384 asunc USB DAC Vert 0:                      |          |
| Install/Update KingRex UD384 async-USB DAC Driver                  | <u> </u> |
|                                                                    |          |
|                                                                    | -        |
| InstallShield                                                      |          |
| <上一步(B) 下一步(N) >                                                   | , 取消(C)  |
|                                                                    |          |

| ingRex UD384 async-USB DAC Driver Setup Wizard v1.0.0.121115                                            | ×                     |
|----------------------------------------------------------------------------------------------------|-----------------------|
| 安装状态:<br>下列資訊將顯示安裝狀態。                                                                                   | KIMØRØ <mark>K</mark> |
| 下列資訊會告訴您是否已成功安裝元件。                                                                                      |                       |
|                                                                                                    |                       |
| 目前結果:                                                                                                   |                       |
| SETUP LOG: DATE 3-27-2013 TIME 14:35:01<br>Installed components :<br>KingRex UD384 async-USB DAC Ver1.0 | *                     |
| Fail to Installed components :<br>None                                                                  |                       |
|                                                                                                    | -                     |
| <                                                                                                    | Þ                     |
| nstallShield                                                                                            |                       |
| <上一步(B) 下一步(N)>                                                                                         | 取消(C)                 |

10.

Presses to finish install process. N driver now.

Now the UD384 is built in the latest

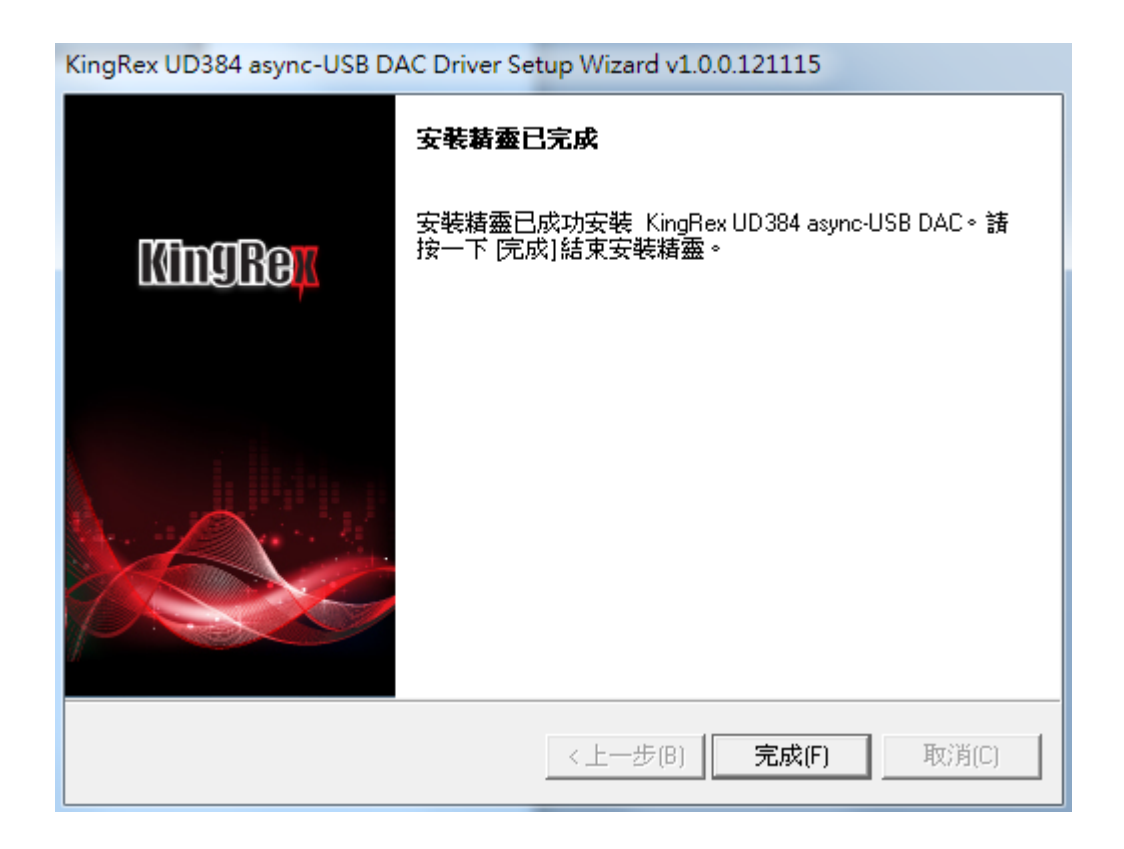